## ... mount an SMB share in macOS

## **Step 1 - Connect to server**

Open the *Finder* on your Mac and choose *Go* > *Connect to Server...* in the menu bar:

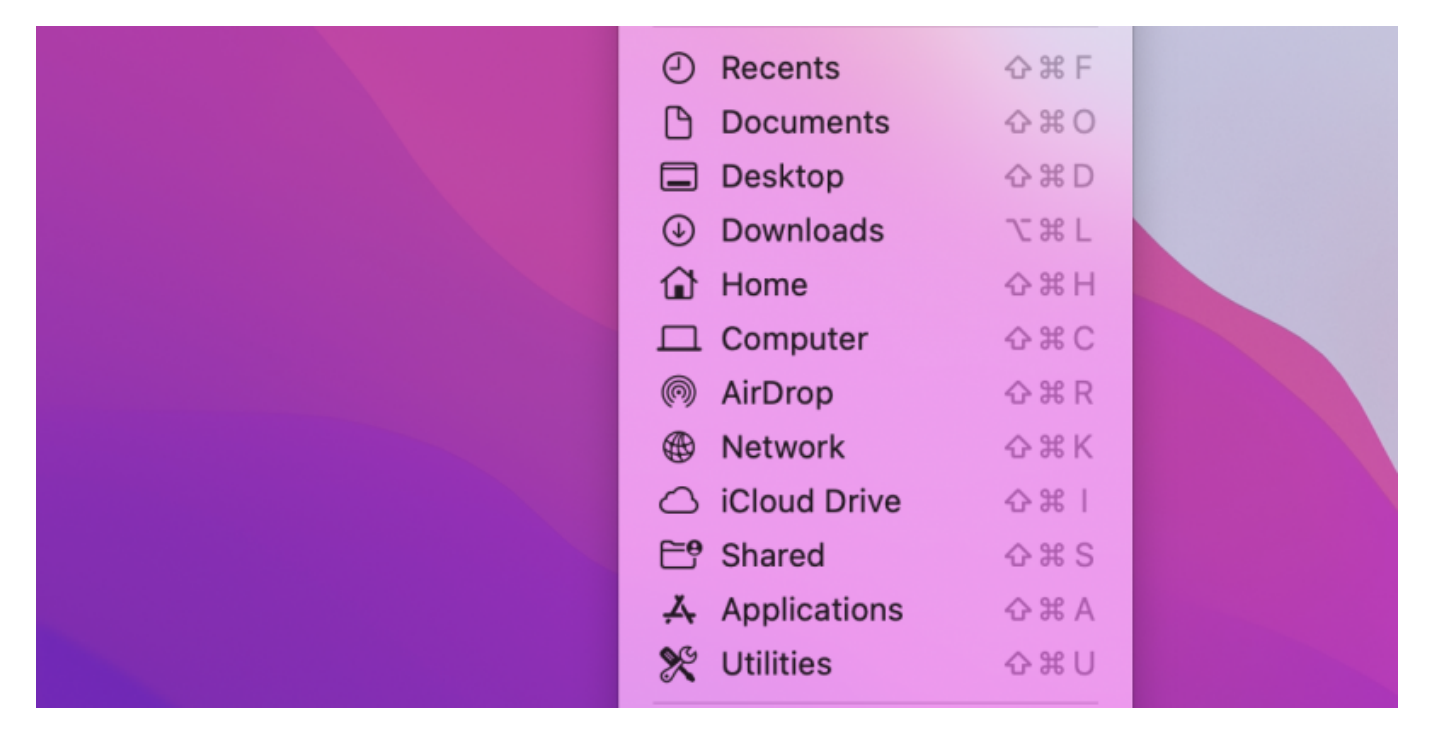

In the dialog window *Connect to Server*, enter the network address of your SMB share (e.g., "smb://idnas03.d.uzh.ch/G\_LINGUISTIK\_Data\$") and click on *Connect*:

| smb://idnas03.d   | l.uzh.ch/G_LINGUISTI | <_Data\$ | ~       |
|-------------------|----------------------|----------|---------|
| Favorite Servers: |                      |          |         |
|                   |                      |          |         |
|                   |                      |          |         |
|                   |                      |          |         |
| + - 0 -           | ?                    | Browse   | Connect |
| + - 0 •           | f                    | blowse   | Connect |

If prompted, click on *Connect* to confirm the attempt to connect to the server.

Enter your user name (UZH shortname) and password (Active Directory password) and click on *Connect*:

| Connect As: | Guest                            |
|-------------|----------------------------------|
|             | Registered User                  |
| Name:       | lirilangtech                     |
| Password:   | •••••                            |
| Demen       | her this password in my keychain |

After the connection is successfully established, the SMB share appears as a network drive in the *Finder*:

| Favorites                     | BOOTCAMP              | >     | 🚞 LiRI   | > |  |  |
|-------------------------------|-----------------------|-------|----------|---|--|--|
| <ul> <li>Recents</li> </ul>   | 📕 G_LINGUISTIK_Data\$ | < 📥 ک | 🚞 LiZZ   | > |  |  |
| 🙏 Applications                | Macintosh HD          | >     | 🚞 Shared | > |  |  |
| 🚍 Desktop                     | Network               | >     |          |   |  |  |
| Documents                     |                       |       |          |   |  |  |
| <ul> <li>Downloads</li> </ul> |                       |       |          |   |  |  |
| Locations                     |                       |       |          |   |  |  |
| 🔄 idnas0 ≜                    |                       |       |          |   |  |  |
| Network                       |                       |       |          |   |  |  |
|                               |                       |       |          |   |  |  |
|                               |                       |       |          |   |  |  |
|                               |                       |       |          |   |  |  |
|                               |                       |       |          |   |  |  |
|                               |                       |       |          |   |  |  |

From: https://liri.linguistik.uzh.ch/wiki/ - LiRI Wiki Permanent link: https://liri.linguistik.uzh.ch/wiki/howto/smb\_macos

Last update: 2022/12/05 17:21

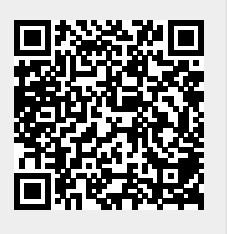